# - SONARでHALion Sonicをマルチパートで使用する -

HALION SONIC

このマニュアルではSteinberg HALion SonicをCakewalk SONARにてマルチティンバー音源として使用する方法をご案内します。

## HALion SonicをMIDIマルチチャンネルで使う

#### Step.1 メニューより「挿入」→「プラグインシン プラグインシンセの挿入オプション $セ \rightarrow$ 「HALion Sonic」を選択します。 シンセの挿入時の動作 OK トラックを作成: ウィンドウを表示 「プラグインシンセの挿入オプション」ウィンドウが表 キャンセル 📝 シンプルインストゥルメントトラック シンセのプロパティページ(P) シンセラックビュー(R) ヘルプ 🗌 ソース用MIDIトラック(M) 示されます。 シンヤのトラックフォルダ(O) マスターアウト用オーディオトラック(F) シンプルインストゥルメントトラックにチェックを入れ マルチアウト用 ステレオオーディオトラック(L) 「OK」ボタンをクリックします。 そうすることでHALion Sonicがアサインされた1トラッ MIDI出力を使用(E) クが挿入されます。 ◎ 前回と同じアサイナブルコントローラを使う(A) ☑ 毎回このダイアログを表示する(K) Step.2 メニューより「挿入」→「複数トラック」を選択 複数トラックの挿入 OK 「複数トラックの挿入」ウィンドウが表示されます。 キャンセル 0 + トラック数(T) オーディオのトラック数は「O」、MIDIのトラック数は ヘルプ アウトプット(M): Master 「15」にし、 🔲 デフォルトのバスに設定(D) さらにMIDIのアウトプットには「HALion Sonic」を選 センド 択し「OK」ボタンをクリックします。 15 🛔 トラック数(C): アウトプット(P): 1-HALion Sonic 1 チャンネル(N): なし Step.3 " <u>~ 777 2</u> M S K /// A (\*) 次に、挿入されたそれぞれのトラックを拡大し「MIDI RDW (1 01 ) -Arpeggiator Ch」をクリックし設定しましょう。 8 (0% C) \_\_\_\_\_ Presets... 挿入されたトラックの上から順に「2: HALion ⊁⊞ 4分音符 FΧ Sonic」~「16: HALion Sonic」を1つずつ選択しま | Omni しょう。 0 1-HALion Sonic 1 • トラックを選択した際に画面の左端に表示される「MIDI **CH** なし • Ch」でも設定を変更することが可能です。 Þ≣ ---Ţ. ✓ なし **U**₽ ----• 1: HALion Sonic ≴⊳ O , •**••**•0 2: HALion Sonic -0 3: HALion Sonic 🖽 🖉 Chromatic 4: HALion Sonic 5: HALion Sonic

トラック 3

MS

R

6: HALion Sonic

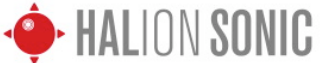

HS Out 6: Left (mono)

- SONARでHALion Sonicをマルチパートで使用する -

### HALion Sonicのサウンドをマルチ出力する

#### Step.1 マルチ出力用にオーディオトラックを挿入する 、*ラッ*ク 11 トラック 12 E III 8 0 8080 トラック 13 HS Main: Left (mono) トラック 14 HS Main: Right (mono) メニューより「挿入」→「オーディオ」を選択 **トラック 15** HS Main: Stereo トラック 16 80000 HS Out 2: Left (mono) ... <u>、ラック 17</u> HS Out 2: Right (mono) SR))A & RDW 次に、挿入されたオーディオトラックを拡大し「イン HS Out 2: Stereo HS Out 3: Left (mono) プット」の右端の▼マークをクリックしましょう。 HS Out 3: Right (mono) HS Out 3: Stereo ✔ なし HS Out 4: Left (mono) 連続したインプットの割り当て... HS Out 4: Right (mono) 同じインプットの割り当て... HS Out 4: Stereo Yamaha Steinberg USB ASIO (1 in, 1 out) 🕨 HS Out 5: Left (mono) HALion Sonic 1 HS Out 5: Right (mono) HS Out 5: Stereo

### Step.2

「HALion Sonic」のオーディオの出力先を変更する

「HALion Sonic」の「MIX」ページを表示し、画面右端 のそれぞれのトラックのOutputをクリックします。(初 期値はMain)

| ons -D | لر 🗠 . | 5+0 | - 4   | ρ     |
|--------|--------|-----|-------|-------|
| FX2    | FX3    | FX4 | Outpu | ut    |
|        |        |     | Main  | -     |
|        | •      |     | Out 2 | -     |
|        | •      |     | Main  | -     |
|        | •      |     |       | Main  |
|        | •      |     |       | Out 2 |
|        |        |     |       | Out 3 |
|        | -      |     |       | Out 4 |
|        |        |     |       | Out 5 |
|        |        |     |       | Out 6 |